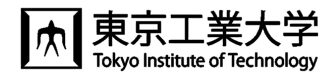

# T2SCHOLA の使い方

東工大では、学生へ授業資料や動画を共有したり、連絡をしたりするために、学修管理システム T2SCHOLA(ティーツース カラ)が利用できます。

東工大ポータルにログインし、「T2SCHOLA」のリンクをクリックすると、以下のトップページが表示されます。

### ◆<u>トップページ</u>

自分が登録されているコース一覧(マイコース)が表示されます。

|                       | ۲۷ear/Q ۲ Home ۶۷۶                                                         | ュポード マイコース Recent > | Q 株素                      |
|-----------------------|----------------------------------------------------------------------------|---------------------|---------------------------|
| 年度とクォーターを<br>遅択すると その | マイコース<br>コース概要                                                             | 並べ替え可能              | <ul><li>通知があれば,</li></ul> |
| コース一覧が表示<br>されます。     | すべて 進行中 未来 過去 星付<br>最終アクセスで並べ替える ~                                         | +** 表示削除済み<br>検索    | 通知件数が表示                   |
|                       | 2022<br>情報リテラシー<br>1 out of 5 activities completed<br>20% Course Completed | 。                   |                           |
|                       | <br>大岡山講座                                                                  |                     |                           |

#### ♦Home

「コース検索」と「サイトアナウンスメント」があります。

「サイトアナウンスメント」は T2SCHOLA からの連絡です。

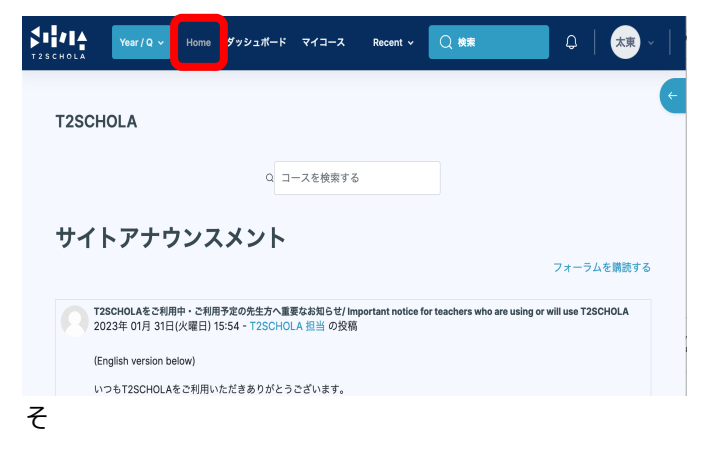

## ◆授業の画面(コース画面)

コースに入ると下のような画面が表示されます。授業回ごとに、資料や課題などが掲載されています。

アナウンスメントに教員からの連絡事項を投稿されると, 自動で学 生へメールで通知がいきます。

| 25CHOLA                                           | Home ダッシュオ | ポード マイコース           | Recent ~ Q 統            | * Q   T* ~    |
|---------------------------------------------------|------------|---------------------|-------------------------|---------------|
|                                                   |            | 情報リテラシー             |                         | •             |
| たためます                                             | ^          |                     | -74<br>ウンスメント           | 教員からの<br>連絡事項 |
| 連絡先/オフィスアワー                                       | ^          |                     |                         |               |
| <ul> <li>第1回 情報セキュリティ</li> <li>○ 第1回資料</li> </ul> | ^          | 連絡先/オフィ             | ィスアワー                   | 教員の連絡先        |
| ● 第1回 課題                                          |            | 第1回 情報セ             | キュリティ                   | ~             |
| ○ 非1回 小アスト<br>第2回 情報倫理                            | ^          | <b>ロ</b> ファイ<br>第1回 | (ル<br>回 <mark>資料</mark> | 講義資料          |
| <ul> <li>第2回 資料</li> <li>○第2回 課題</li> </ul>       |            | 課題 第1日              | 調査                      | -冊 日西         |
|                                                   |            |                     | - 87-825                | 課題            |

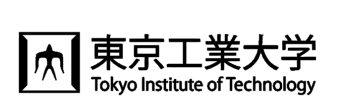

#### ◆講義資料のアップロード・課題を出す

「編集モードの開始」ボタンを押して編集モードに切り替える (青:編集可能。グレー:編集不可能)

| Year/Q ~     Home     ダッシュボード     マイコース     Recent ~     Q 検索     人     大東        T2SCHOLA | 2SCHOLA | Year / Q 🗸 H | lome ダッシュ | ュボード マイコース | Recent ~ | 検索 | 太東 |  |
|--------------------------------------------------------------------------------------------|---------|--------------|-----------|------------|----------|----|----|--|
|--------------------------------------------------------------------------------------------|---------|--------------|-----------|------------|----------|----|----|--|

講義資料や課題を配置したい位置の「活動またはリソースを追加する」ボタンをクリックする 名称や説明を入力したりファイルをアップロードしたりして保存ボタンをクリックする

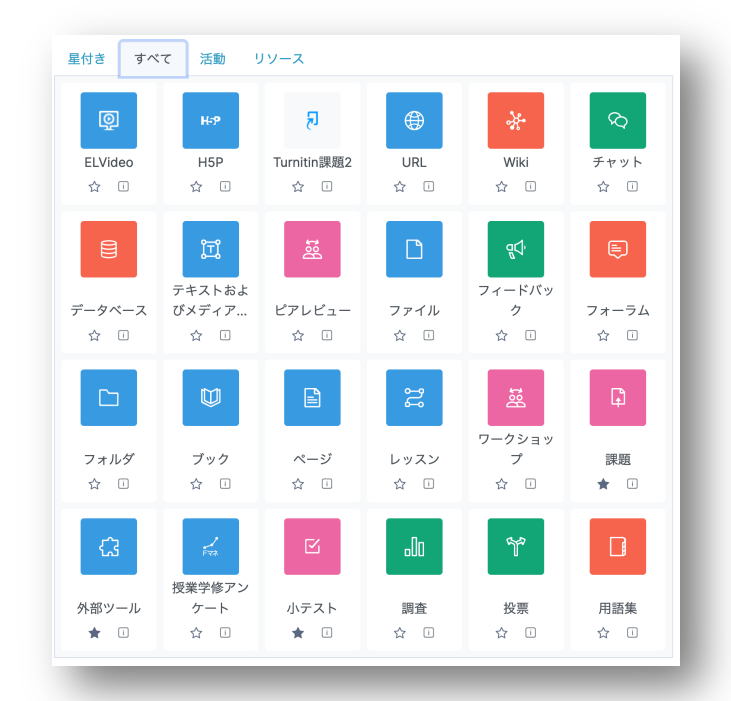

◆コースを表示状態にする

コースを表示状態にしなければ、学生から見えません。 デフォルトは非表示です。

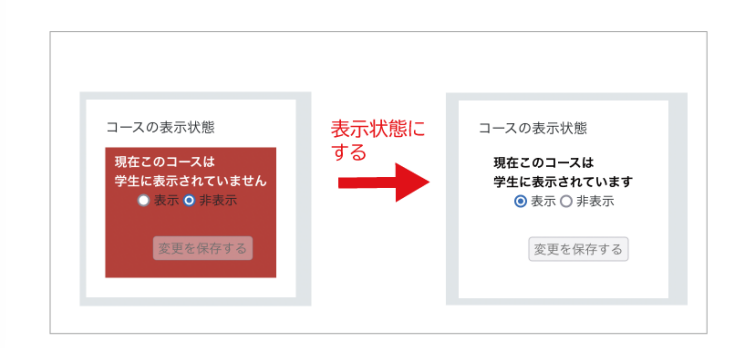

## ◆課題

T2SCHOLAは、各学生の提出物に評点やフィードバックを反映させることが出来ます。詳細は「<u>T2SCHOLA 目的別ガイド</u>」を ご覧下さい。「活動またはリソースを追加する」から「課題」をクリック.

| 課題名 і | <sup>第3回 課題</sup> 課題名を入力                    | 活動インストラクション ①<br>1 A * B I 語 語 運 多 S                                                                                                    |
|-------|---------------------------------------------|----------------------------------------------------------------------------------------------------|
| 說明    | 1 A - B I I I I I I I I I I I I I I I I I I | <ul> <li>● ■ ■ ● ● ● ● ● ■</li> <li>● ■ ■ ● ● ● ● ● ● ■</li> <li>○ ■ ■ ● ● ● ● ● ● ■</li> <li>○ □ ■ ● ● ● ● ● ● ■</li> <li>○ □ ■ ● ● ● ● ● ● ■</li> <li>○ □ ■ ● ● ● ● ● ● ● ■</li> <li>○ □ ■ ● ● ● ● ● ● ● ■</li> <li>○ □ □ ● ● ● ● ● ● ● ● ●</li> <li>○ □ □ ● ● ● ● ● ● ● ● ●</li> <li>○ □ □ ● ● ● ● ● ● ● ●</li> <li>○ □ ● ● ● ● ● ● ● ● ●</li> <li>○ □ ● ● ● ● ● ● ● ● ● ●</li> <li>○ □ ● ● ● ● ● ● ● ● ●</li> <li>○ □ ● ● ● ● ● ● ● ● ●</li> <li>○ □ ● ● ● ● ● ● ● ●</li> <li>○ □ ● ● ● ● ● ● ● ●</li> <li>○ □ ● ● ● ● ● ● ● ●</li> <li>○ □ ● ● ● ● ● ● ● ●</li> <li>○ □ ● ● ● ● ● ● ● ●</li> <li>○ □ ● ● ● ● ● ●</li> <li>○ □ ● ● ● ● ● ●</li> <li>○ □ ● ● ● ● ●</li> <li>○ □ ● ● ● ● ● ●</li> <li>○ □ ● ● ● ● ● ● ●</li> <li>○ □ ● ● ● ● ● ● ●</li> <li>○ □ ● ● ● ● ● ●</li> <li>○ □ ● ● ● ● ●</li> <li>○ □ ● ● ● ● ●</li> <li>○ □ ● ● ● ● ● ●</li> <li>○ □ ● ● ● ● ● ● ●</li> <li>○ □ ● ● ● ● ● ● ● ●</li> <li>○ □ ● ● ● ● ● ●</li> <li>○ □ ● ● ● ● ●</li> <li>○ □ ● ● ● ● ●</li> <li>○ □ ● ● ● ● ● ●</li> <li>○ □ ● ● ● ● ● ● ●</li> <li>○ □ ● ● ● ● ● ●</li> <li>○ □ ● ● ● ● ●</li> <li>○ □ ● ● ● ● ●</li> <li>○ □ ● ● ● ● ● ●</li> <li>○ □ ● ● ● ● ● ● ● ●</li> <li>○ □ ● ● ● ● ● ● ●</li> <li>○ □ ● ● ● ● ● ● ●</li> <li>○ □ ● ● ● ● ● ● ●</li> <li>○ □ ● ● ● ● ● ● ● ●</li> <li>○ □ ● ● ● ● ● ● ● ● ●</li> <li>○ □ ● ● ● ● ● ● ● ●</li> <li>○ □ ● ● ● ● ● ● ● ● ● ● ● ●</li> <li>○ □ ● ● ● ● ● ● ● ● ● ● ● ● ● ● ● ● ●</li> <li>○ □ ● ● ● ● ● ● ● ● ● ● ● ● ● ● ● ● ● ●</li></ul> |
|       | この課題はPDFで提出してください。しめきりは4月16日です。             | 5. デジタル技術の進歩によって、働き方がどのように変わってきたか。<br>追加ファイル ① 追加 88 三 D                                                                                                    |
|       | 記明かあれは人力                                    | 課題に必要なファイル                                                                                                    |
|       | ✓ コースページに説明を表示する ⑦                          | □ 提出中のみファイルを表示します。 ⑦                                                                                                    |

◆ユーザーガイド 画面右上の水色矢印 をクリックすると 右側に表示されます

## ◆お問い合わせ

お問い合わせは画面最下部の Help ボタンからお 願いします。

☑ Help(教員/Faculty)